# 山东省高等学校科研大数据平台 二级学院用户操作说明书

### 一、系统登录

推荐使用 360 浏览器,浏览模式设置为极速模式;在浏览器顶部网址栏输入 http://kygl.sdei.edu.cn/kygl/login/login\_toIndex 即可访问本平台;在访问到的页面 输入用户名以及初始密码以及验证码之后点击登录,在弹出的密码修改界面按照 提示修改强度为高的密码,修改完密码之后在登录框中输入点击登录即可进入 系统。

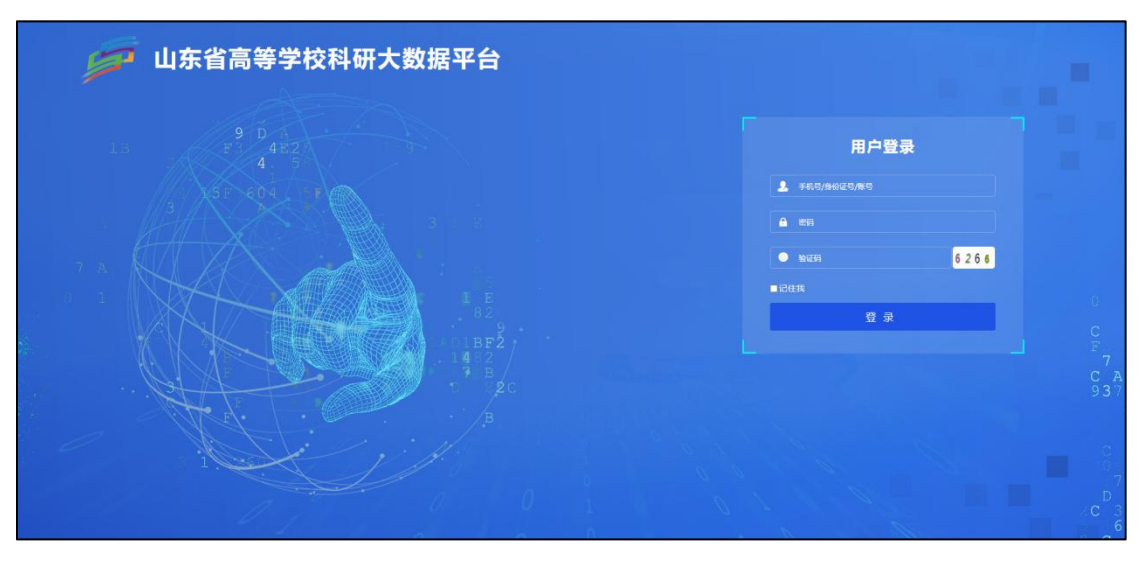

登录进系统之后,在弹出的窗口中维护学校联系人的个人信息点击保存,保存完 毕之后,系统会提示后面登录系统时可以使用身份证号或手机号进行登录。

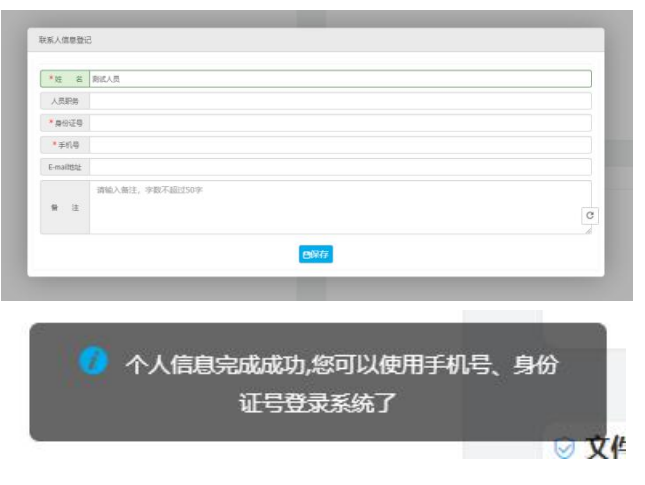

## 二、流程图

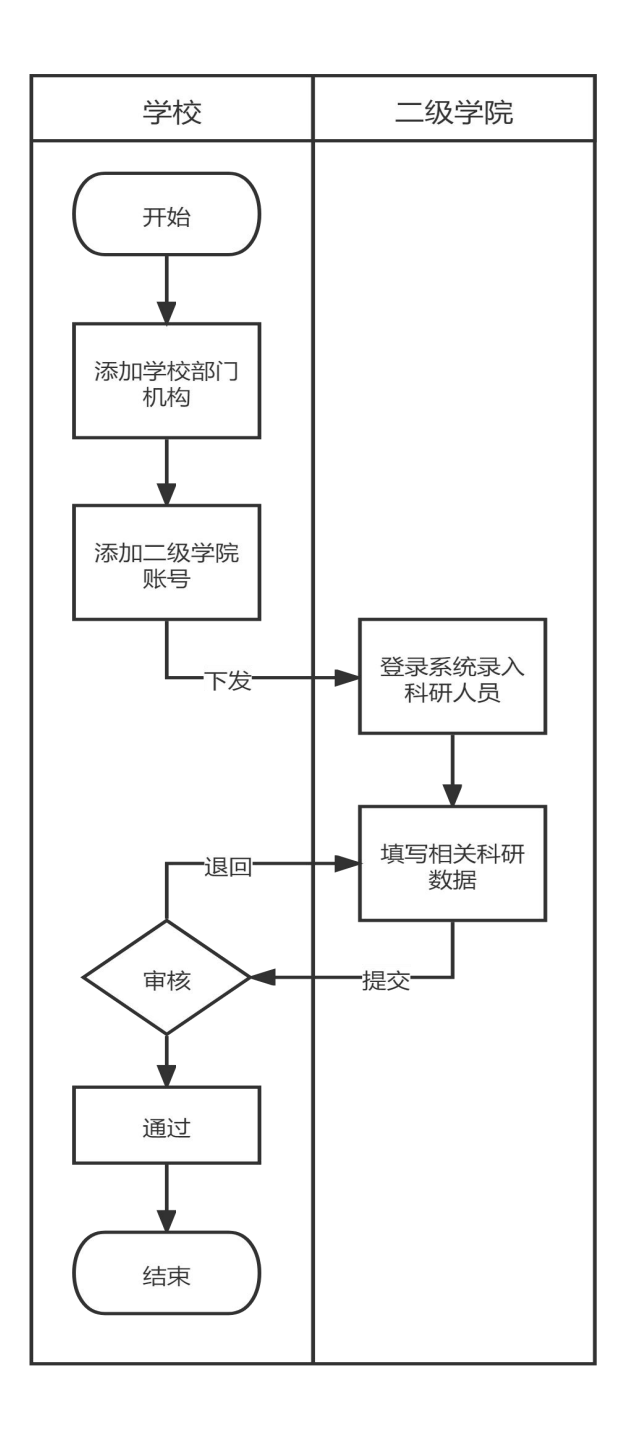

#### 三、系统使用流程

二级学院管理员,应首先在系统中将本二级单位的科研人员信息录入到系统 中,录入完成后,在下方各模块中便可以选择到对应的人员进行信息的数据录入 以及导入。系统中各模块录入数据以及导入数据流程基本一致,现举例说明。

#### 1. 单条录入

点击页面顶部【数据采集】,在下方选择【数据采集】菜单,如果需要单条 录入请点击【新增】,在弹出的页面维护信息之后点击保存即可完成单条录入。

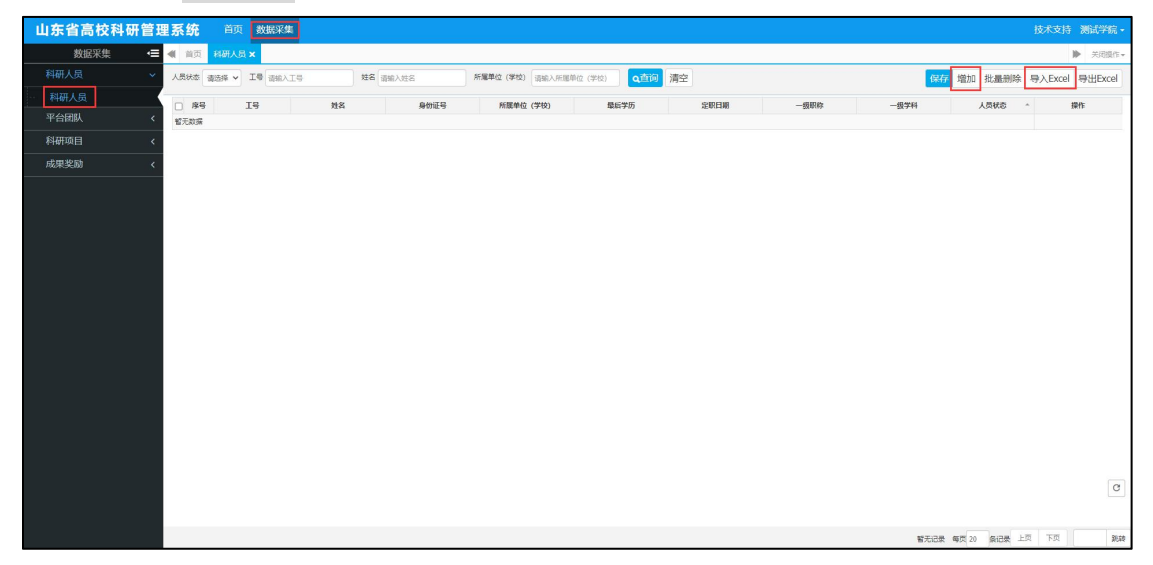

| 山东省高校科研管理 | <b>里系统</b> 首页 数据采集 |   |              |               |        | 技术支持             |
|-----------|--------------------|---|--------------|---------------|--------|------------------|
| 数据采集 ・■   | ▲ 首页 科研人员 ×        |   |              |               |        | ▶ 关闭操作~          |
| 科研人员 🗸 🗸  | 科研人员信息             |   |              |               |        | ●保存 う返回          |
| 科研人员      |                    |   |              |               |        | 0                |
| 平台团队 <    | <b>③主要信息 ①</b>     |   |              |               |        | ~                |
| 科研项目 <    | *15                |   | *姓名          |               | *身份证号  |                  |
| 成果奖励 <    | *性别请选择             | ~ | * 出生日期       | 出生日期          | *最后学历  |                  |
|           | * 所愿单位 (99999)测试学校 |   | *二级单位        | (9999901)崩式学院 | *最后学位  | 第四年 ×            |
|           | *级距称请选择            | ~ | *=@8%        | 请选择 ×         | *定职日期  | 定职日期             |
|           | * 学科初城 请选择         | ~ | *-级学科        |               | *二级学科  | -请送择 V           |
|           | * 人员状态 通送塚         | * | 研究方向         |               |        |                  |
|           | 联系电话               |   | QQ           |               | email  |                  |
|           | * \$10\$89         |   | *最高学位获       | 得单位           | *最高学位专 | lk (             |
|           | * 人才称号             |   |              |               |        |                  |
|           | * 是否有海外留学前展 一谓远探   | ~ | *是否外锡款市 -请远海 |               | 学术展职   |                  |
|           |                    |   |              |               |        | [ <del>0</del> ] |

#### 2. 多条导入

#### 2.1. 下载模板

点击页面【导入 EXCEL】,在弹出的窗口中【下载模板】,进行填写,

| 山东省高校科研管理系统   | 。                                                                                                    | 测试学院 •                                   |
|---------------|----------------------------------------------------------------------------------------------------|------------------------------------------|
| 数据采集 🛛 😑 🐗 首页 | я неда х                                                                                                    | ▶ 外闭锁作+                                  |
| 科研人员 > 人员状态   |                                                                                                    | 导出Excel                                  |
| 科研人员          | 24 TR HZ 9(6)(74) 8(575 5208 - 400 575 520                                                                                                   | 1945                                     |
| 平台团队 < 智元取用   |                                                                                                    | ×                                        |
| 科研项目 <        |                                                                                                    | ではは日午日                                   |
| 成果奖励 <        |                                                                                                    | No I I I I I I I I I I I I I I I I I I I |
|               | <u>8887</u> , ∧¥8989464 (123) 95557125, 898394844946(792, 82482)<br><u>8897</u> , ∧8989464 (123) 95557125, 898394844946(792, 82482)<br>€5503 | 如果再进行导入。<br>\$\$425 : 操作                 |
|               | NEUR 10 0 000 10 10 10 10 10 10 10 10 10 10                                                                                                  | )<br>))(t)                               |

#### 2.2. 导入数据并检查

填写后在页面中点击【选择文件】,选中自己填写好的模板文件,点击【导 入数据】,待导入完成之后点击【检查】,检查是否有错误数据,有错误数据可以 在页面下方进行修改,或者选中多条之后点击【批量修改】,直至数据没有问题 点击【入库】即可。至此,多条导入的流程就已结束。

| 山东省高校科研             | 开管理系 | 系统      | 首页 数据采          | R#     |        |      |           |        |        |         |        |                             |             |                 |             |          | 1      | 技术支持       | 测试学    | 続 -  |
|---------------------|------|---------|-----------------|--------|--------|------|-----------|--------|--------|---------|--------|-----------------------------|-------------|-----------------|-------------|----------|--------|------------|--------|------|
| 数据采集 🗲 🐗 前直 KHLAG x |      |         |                 |        |        |      |           |        |        |         |        |                             |             |                 | 操作-         |          |        |            |        |      |
| 科研人员                | ~ /  | 人员状态 请过 | 透探 ~ 」 I号 请编入工号 |        |        |      |           | Q.推问 j | 清空     |         |        | 保存增加                        | 批量删除 專      | 导入Excel 导出Excel |             |          |        |            |        |      |
| 科研人员                | - 1  | □ 序号    | IS MA           |        | 身份证号   |      | 所愿单位 (学校) |        | 最后学历   | 定职日期    |        | 一级职制                        | 一级职称        |                 | 人员状态        |          |        | 操作         | ærr:   |      |
| 平台团队                | ٠    | 智无数据    | 科研人员信息          |        |        |      |           |        | 0      |         |        |                             |             |                 | 0           |          |        |            |        | ×    |
| 科研项目                | <    |         | 导入数据类型          | 科研人员   | ~      |      | 模板下數      |        | 选择文件 # | 和选择任何文件 |        | <del>9943 <u>+</u>999</del> | <b>B(0)</b> |                 | 导入数据        | 检查 入库    | 批量修改   | -<br>青空 下? | 载错误信   |      |
| 成果奖励                | <    |         |                 |        |        |      |           |        | -      |         |        |                             | 184218      |                 |             |          |        | 18:22      | *****  |      |
|                     |      |         | □ 序号 ^          | 状态标志。  | • 18 · | *姓名: | *身份证号:    | * 性别 : | *出生日期  | * 最后学历  | *最后学位: | * 一级限称:                     | * 二级职称 。    | * 定限日期 =        | * \$74384 : | * 一级学科 : | * 二级学科 | ·          | 5462 - | 操作   |
|                     |      |         | 智无政强            |        |        |      |           |        |        |         |        |                             |             |                 |             |          |        |            |        |      |
|                     |      |         | 4               |        |        |      |           |        |        |         |        |                             |             |                 |             |          |        |            |        |      |
|                     |      |         | 智无记录 每页         | 20 条记录 |        |      |           |        |        |         |        |                             |             |                 |             |          | 上页     | <b>۲</b>   |        | 2154 |
|                     |      |         | 智无数据            |        |        |      |           |        |        |         |        |                             |             |                 |             |          |        | Ŷ          |        | C    |
|                     |      | <       | 智无记录 每页         | 20 祭记录 |        |      |           |        |        |         |        |                             |             |                 |             |          | 上页     | 下页         |        | 2630 |